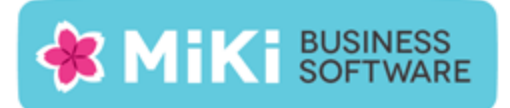

# Factuur2King 2.1 Single User release notes

In de nieuwe versie 2.1 van Factuur2King zijn belangrijke wensen van gebruikers gerealiseerd.

Navigatie door de facturen is flexibeler geworden met een verkleinde weergave van alle facturen in de batch. U kunt direct springen naar de factuur die u zoekt, ook al staat hij als 63<sup>e</sup> in een lijst van 100.

U kunt facturen nu ook tussentijds naar King exporteren.

Een ander belangrijk aandachtspunt was het verder vereenvoudigen van de installatie en het oplossen van (configuratie) problemen zoals gemeld bij de King helpdesk. Zo is het koppelen van King Jobs in de configuratie sterk vereenvoudigd en het programma Kingjob.exe zoeken we zelf voor u op.

Daarnaast zijn het boeken van facturen met een g-rekening en het verwerken van betalingskortingen als nieuwe opties beschikbaar gekomen.

Wij wensen u veel plezier met deze nieuwe versie van Factuur2King.

Let op, vanaf pagina 8 van dit document leest u hoe u de nieuwe versie kunt installeren.

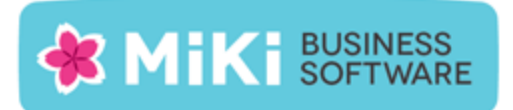

## Nieuwe functionaliteit

De volgende nieuwe functionaliteit is aan deze versie toegevoegd, zie voor een uitgebreide toelichting de nieuwe configuratie- en gebruikershandleiding:

## Installatie

• NEW: Het installatieprogramma onthoudt voortaan de installatielocatie van het programma, zodat bij het installeren van een update automatisch de eerder gekozen locatie wordt ingevoerd. Let op, het voordeel hiervan ziet u pas terug als Factuur2King wordt bijgewerkt naar een hogere versie dan 2.1.

## Configuratie

- NEW: Het programma Kingjob.exe wordt automatisch opgezocht in de installatiemap van King. Indien deze niet kan worden gevonden ontvangt u hiervan een melding en is het niet mogelijk facturen te verwerken.
- NEW: Koppel direct de relevante King jobs uit de King administratie. Bestandsnamen en -locaties van de journaalposten, archiefstukken, etc. worden direct uit de King administratie geladen. Dit voorkomt fouten in het overnemen van de gegevens.

Indien u in de King Job gebruik maakt van de variable <admin>, dan wordt deze in Factuur2King automatisch vervangen door de administratiecode van de administratie.

- NEW: Indien een job nummer niet voor komt in een administratie voor dat type job (archiefstukken, journaalposten, etc.) of er is geen jobnummer gekoppeld (en ook niet in de DEFAULT administratie), dan wordt gezocht naar een andere job van dat type met "F2K" in de naam. Indien deze voor komt biedt Factuur2King aan om deze op te slaan in de configuratie;
- NEW: Indien poortnummer 8080 op de King server in gebruik is, kunt u nu ook een ander King webservice poortnummer instellen, bijvoorbeeld 8081.
- NEW: De omschrijving van de administratie (binnen Factuur2King) kan nu ook in Factuur2King worden gewijzigd. Wij adviseren hier altijd iets in te vullen. Bij een lege omschrijving zal Factuur2King proberen de omschrijving uit de King database te halen en dit kost 1 seconde extra laadtijd per administratie. Dit is vooral merkbaar bij het verversen van een grote lijst met administraties.

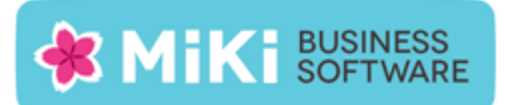

- NEW: In omschrijving velden kan nu ook gebruik worden gemaakt van de variabele <zoekcode>.
- NEW: Configuratiescherm toont het versienummer van F2K (elke versie krijgt een eigen versienummer en installer, inclusief hotfixes).

## Navigatie door facturen

- NEW: Sneller laden van de lijst met facturen, vooral bij te fiatteren facturen.
- NEW: Via de nieuwe 'Facturen' knop aan de linkerkant van het scherm kan een verkleinde weergave van de facturen worden getoond (afhankelijk van de manier waarop de factuur is aangemaakt door de verzender kan deze hier en daar afwijken, bijvoorbeeld een logo niet tonen).

Door op de verkleinde weergave van de factuur te klikken kan er snel worden genavigeerd naar deze factuur. Hierdoor is het veel eenvoudiger een specifieke factuur op te zoeken en te verwerken.

De status van de factuur (gereed voor exporteren naar King, gefiatteerd ja/nee) wordt ook in de lijst getoond.

- NEW: De navigatie vooruit of achteruit is niet langer geblokkeerd als er rode bolletjes (= fouten in de gegevens van de factuur) zichtbaar zijn. In tegenstelling tot eerdere versies is het nu echter niet mogelijk de factuur goed te keuren om naar King te exporteren tot alle rode bolletjes zijn verdwenen.
- NEW: Naar aanleiding van bovenstaande wijzigingen is de optie om een factuur over te slaan verwijderd, deze functie dient geen nut meer.

#### Verwerken

- NEW: Datum van logbestand wordt vergeleken met startdatum verwerken en indien ouder dan starttijd wordt melding hiervan gegeven in King Feedback scherm.
- NEW: In de configuratie kan worden ingesteld dat verdeelregels standaard in- of excl. btw worden aangemaakt.
- NEW: Als een factuurbestand niet leesbaar is voor Factuur2King (Adobe Reader zal hem vaak nog wel weergeven), dan wordt deze niet langer automatisch verwijderd. U krijgt een melding te zien dat het bestand niet leesbaar was voor F2K, maar dat u hem wel handmatig kunt verwerken.

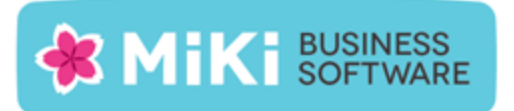

- NEW: Ondersteuning voor alle Europese btw nummer varianten, hoewel het vinden hiervan sterk afhankelijk is van de schrijfwijze van het btw nummer door de leverancier.
- NEW: Diverse verbeteringen in de analyse van facturen.

## **Optie: Betalingskorting**

- NEW: Registreer betalingskortingen in Factuur2King via deze optionele module.
- NEW: Registreer per crediteur wat het kortingspercentage is en binnen hoeveel dagen de factuur moet worden betaald om deze korting te krijgen. Dit doet u door in de betalingsconditie aan te geven dat het om een factuur met betalingskorting gaat.
- NEW: Als er een betalingsconditie met een factuur betalingskorting is gekoppeld aan de crediteur komt het aanvinkvakje om een betalingskorting te registeren beschikbaar bij het verwerken van de factuur van deze crediteur. Als u dit vinkje plaatst wordt automatisch een verdeelregel aangemaakt voor het factuurbedrag en daaronder een nieuwe verdeelregel voor het kortingsbedrag.
- NEW: De betalingskorting wordt weergegeven als een extra regel in het verdeelregel overzicht en gekoppeld aan de betalingskorting grootboekrekening. Het percentage is omgerekend naar een bedrag en het BTW tarief is op NVT gezet (de belastingdienst geeft u geen korting op de btw).

Verder wordt de vervaldatum van de factuur automatisch naar de nieuwe factuurdatum omgezet, zodat de factuur ook daadwerkelijk binnen de gestelde termijn betaald wordt, anders loopt u alsnog de betalingskorting mis.

#### **Optie: G-Rekening**

- NEW: Registreer G-Rekeningen in Factuur2King via deze optionele module.
- NEW: Maak in King voor elke G-Rekening een nieuwe crediteur aan. Bijvoorbeeld u heeft een crediteur Randstad en moet een deel van het factuurtotaal op een G-Rekening storten. Maak dan een nieuwe crediteur aan, bijvoorbeeld "Randstad G-Rekening".

Het crediteurnummer van deze nieuwe crediteur koppelt u vervolgens aan de originele crediteur. Dit doet u door een vrije rubriek voor de G-Rekening crediteur toe te voegen aan de crediteuren en hierin zet u het crediteurnummer van de G-Rekening crediteur.

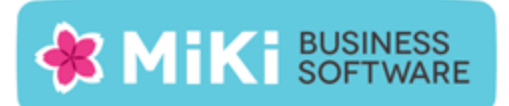

Ditzelfde doet u voor het percentage van het factuurtotaal inclusief BTW dat aan deze G-Rekening Crediteur moet worden gekoppeld.

- NEW: Als de G-Rekening crediteur vrije rubriek is ingevuld voor de crediteur komt het aanvinkvakje om een G-Rekening te registeren beschikbaar. Als u dit vinkje plaatst wordt automatisch een verdeelregel aangemaakt voor het factuurbedrag en daaronder twee nieuwe verdeelregels voor de crediteur en crediteur g-rekening.
- NEW: De G-Rekening informatie wordt weergegeven als een extra regel in het verdeelregel overzicht. Het factuurbedrag wordt verdeeld over de originele crediteur en de g-rekening crediteur. Bijvoorbeeld als u 30% op de G-Rekening moet storten wordt 70% van het factuurbedrag inclusief btw aan de crediteur Randstad toegewezen en 30% aan de crediteur Randstad G-Rekening.
- NEW: U kunt indien gewenst het bedrag en de omschrijving aanpassen. Het btw tarief en bedrag is niet wijzigbaar.

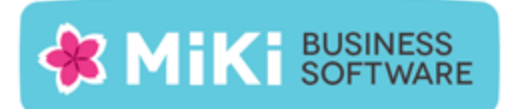

## Opgeloste problemen

## Startscherm

- FIX: Als er bij het ophalen van de administratie naam van een nieuwe King administratie geen verbinding kan worden gemaakt stopt het laden van de overige administraties. Er wordt wel een melding gegeven van het probleem, maar er is niet duidelijk op welke administratie de foutmelding betrekking heeft.
- FIX: Met standaard rechten en geen toegang tot administraties zijn op het startscherm wel alle knoppen zichtbaar. Bij indrukken van de knop verschijnt er een nietafgehandelde foutmelding.

## Configuratie

- FIX: Bij het installeren van een nieuwe versie worden de gemaakte keuzes bij Extra Functionaliteit op tabblad Administratie terug gezet naar instelling DEFAULT configuratie.
- FIX: Als er een rood bolletje wordt getoond bij één van de velden van de administratie configuratie, het administratie configuratie scherm wordt gesloten en opnieuw de lijst configuraties wordt opgevraagd, dan verschijnt een onafgehandelde 'Windows Content Presenter' foutmelding en wordt het programma afgesloten.
- FIX: Indien in een aangepaste configuratie een veld bewust is leeg gemaakt wordt onder sommige omstandigheden toch de veld waarde van de DEFAULT configuratie ingevuld.
- FIX: Bij het laden van de lijst met administraties wordt onder sommige uitzonderlijke omstandigheden een dubbele administratie aangemaakt, waarna het laden van de configuratie lijst niet meer lukt.
- FIX: Database instellingen opslaan knop blijft actief na succesvolle test, waarna je de databasenaam kunt wijzigen en zo een niet-werkende configuratie kunt opslaan.
- FIX: Stijl van terugmeldingen bij testen databaseverbinding gelijk getrokken met overige messageboxes in de applicatie.
- FIX: Indien je de opslaglocatie van de \*.sdf wijzigt via configuratie, dan wordt er geen \*.sdf aangemaakt totdat je het programma afsluit.

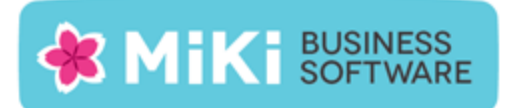

## Verwerken facturen

- FIX: Onder sommige omstandigheden blijft de laatstgekozen crediteur staan als de crediteur leeg wordt gemaakt door de bovenste lege regel uit de selectielijst te selecteren.
- FIX: Indien Digitaal Archief logbestand niet kan worden gevonden, wordt ten onrechte bij het Journaalposten logboek getoond dat het bestand niet kan worden gevonden (het journaalposten logboek wordt wel correct eronder getoond indien deze wel aanwezig is).
- FIX: Indien de default tegenrekening van de crediteur/debiteur een kostendrager en/of plaats bevat, wordt alleen de hoofdrekening ingevuld als tegenrekening van de factuur.
- FIX: Onvoldoende geheugen melding onder sommige omstandigheden bij het plakken van gekopieerde waarden uit de factuur PDF.
- FIX: Indien het PDF bestand is beschadigd wordt deze automatisch verwijderd, maar hij is vaak nog wel leesbaar via de PDF applicatie waarin hij wordt getoond.
- FIX: Facturen die buiten Factuur2King geboekt zijn in King werden onder sommige omstandigheden niet als dubbel gezien.
- FIX: Als handmatig een waarde wordt ingetikt in Crediteur-/Debiteurnummer, tegenrekening, valuta of btw-tarief veld, dan keurt hij de waarde goed, ook al komt deze waarde niet voor in de lijst. Lost ook bekend probleem op dat als een grootboekrekening of crediteur verdwijnt en wel al is toegewezen aan de factuur dat er geen rood bolletje verschijnt.

## Factuur2King 2.1 installeren (ook bij upgrades)

Pak het Factuur2King.zip bestand uit en plaats de bestanden op de gewenste locatie op de PC (de locatie maakt niet uit).

Controleer dat de volgende twee bestanden aanwezig zijn:

| 🔀 Factuur2King 2.1          | 23-7-2015 13:44 | Windows Installer | 38.612 kB |
|-----------------------------|-----------------|-------------------|-----------|
| Installeer Factuur2King 2.1 | 23-7-2015 13:44 | Toepassing        | 856 kB    |

Factuur2King 2.1 bestaat uit twee bestanden: "Installeer Factuur2King 2.1.exe" is het installatiebestand dat controleert of de PC voldoet aan de minimale eisen. Factuur2King2.1.msi is het installatieprogramma van Factuur2King zelf.

De .msi kan los worden uitgevoerd, maar dan wordt niet gecontroleerd of u over het .Net Framework 4.5.1 en Microsoft SQL Server Compact 4.0 SP1 beschikt op de PC waar de installatie wordt uitgevoerd.

Voor de installatie hoeft alleen Installeer Factuur2King 2.1.exe te worden gestart:

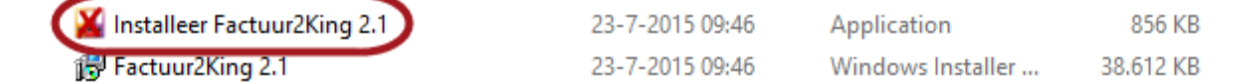

Het installatieprogramma van Factuur2King controleert of de benodigde onderdelen aanwezig zijn en start hierna de installatie zelf op. Bestaande installaties van Factuur2King worden automatisch bijgewerkt.

Factuur2King vereist minimaal Windows Vista met Service Pack 2 en wordt verder ondersteund op Windows 7 met Service Pack 1, Windows 8 en Windows 8.1. Verder wordt Windows Server 2008 SP2, Windows Server 2008 R2 SP1, Windows Server 2012, Windows Server 2012 R2 ondersteund, en ook Terminal Server en Citrix worden ondersteund.

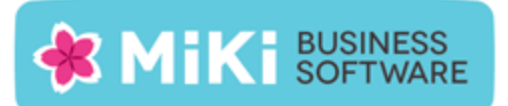

Indien het benodigde besturingssysteem niet kan worden gevonden, dan verschijnt deze "Oudere Windows versies dan Windows Vista SP2 worden niet ondersteund voor Factuur2King 2.1" melding. Wij adviseren uw versie van Windows bij te werken naar een meer recentere versie:

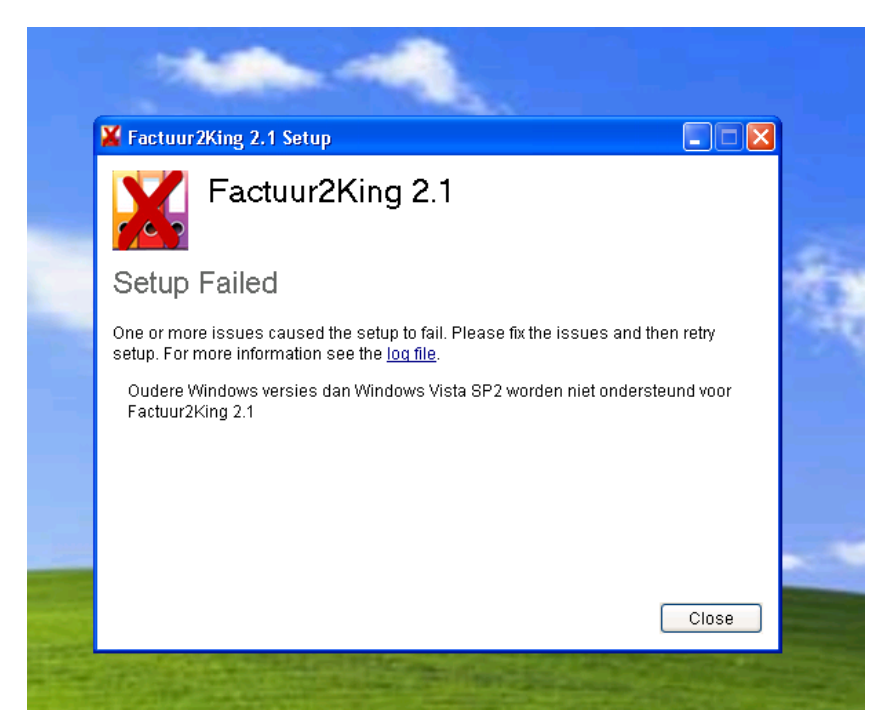

Het startscherm opent. Ga akkoord met de licentievoorwaarden (op te vragen via de 'license terms' link):

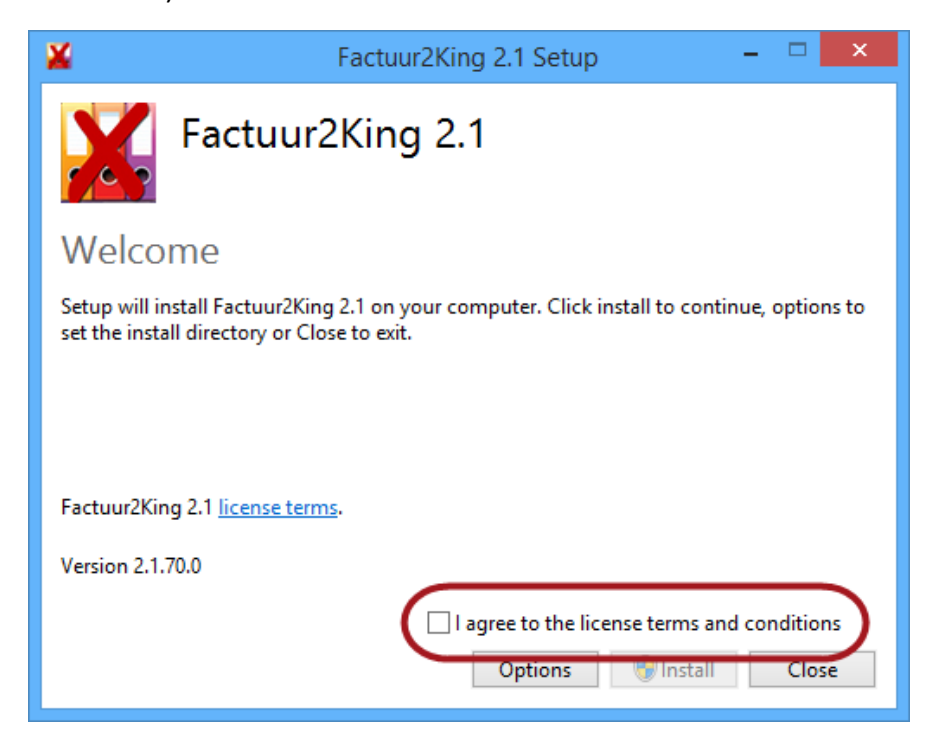

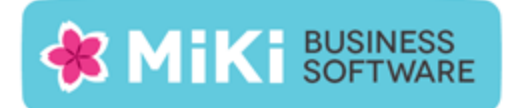

## en druk op Install:

| 🞽 Factuur2King 2.1 Setup – 🗆 🗙                                                                                                    |
|----------------------------------------------------------------------------------------------------|
| Factuur2King 2.1                                                                                                    |
| Welcome                                                                                                    |
| Setup will install Factuur2King 2.1 on your computer. Click install to continue, options to<br>set the install directory or Close to exit. |
| Factuur2King 2.1 <u>license terms</u> .                                                                                                    |
| Version 2.1.70.0                                                                                                    |
| I agree to the license terms and conditions                                                                                                |
| Options 🛞 Install Close                                                                                                    |

Indien Gebruikersaccountbeheer actief is wordt gevraagd of het installatieprogramma wijzigingen mag maken aan uw PC, antwoord hierop **Ja**:

| 0          | Gebruikersaccountbeheer ×                                                                                                    |  |  |  |  |
|------------|----------------------------------------------------------------------------------------------------|--|--|--|--|
| Û          | Wilt u het volgende programma van een onbekende<br>uitgever toestaan wijzigingen aan deze computer aan te<br>brengen?          |  |  |  |  |
|            | Programmanaam: Installeer Factuur2King MU 2.1.exe<br>Uitgever: <b>Onbekend</b><br>Afkomstig van: Harde schijf op deze computer |  |  |  |  |
| <u>ه</u> د | Details weergeven     Ja     Nee                                                                                               |  |  |  |  |
|            | Wijzigen wanneer deze meldingen worden weergegeven                                                                             |  |  |  |  |

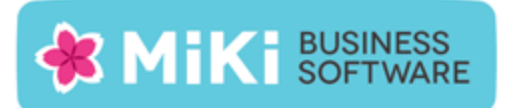

Vervolgens wordt gecontroleerd of de benodigde systeemeisen aanwezig zijn. Het gaat hierbij om het .Net Framework 4.5.1 en Microsoft SQL Server Compact 4.0 SP1. Beide programma's worden automatisch gedownload bij Microsoft en op de computer geïnstalleerd.

Wilt u dit laatste niet, dat kunt u de programma's ook handmatig installeren via <u>http://www.microsoft.com/nl-nl/download/details.aspx?id=40779</u> (.Net Framework 4.5x) en <u>https://www.microsoft.com/en-us/download/details.aspx?id=30709</u> (SQL Server Compact 4.0 SP1)

Onderstaand een voorbeeld van de Microsoft SQL Server Compact 4.0 SP1 installatie. Hierbij moet de gebruiker door een aantal stappen om de installatie af te ronden:

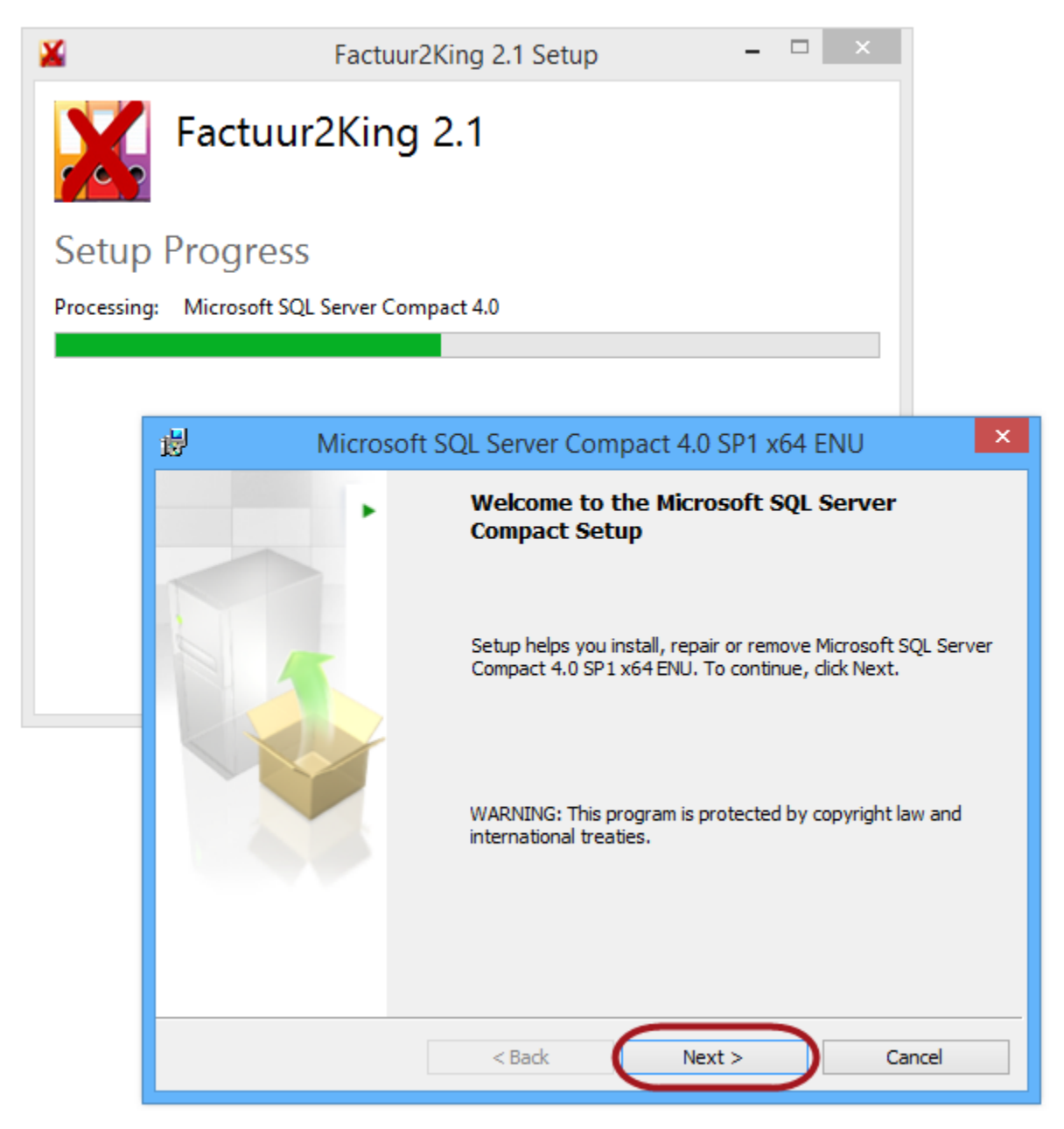

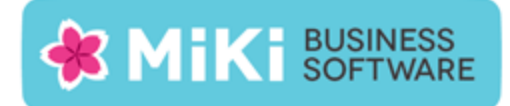

| <del>ij</del>                                                                                                    | Microsoft SQL Server Compact 4.0 SP1 x64 ENU                                                                                           | ×        |  |  |
|----------------------------------------------------------------------------------------------------|----------------------------------------------------------------------------------------------------|----------|--|--|
| Licens<br>Pleas<br>agre                                                                                                    | <b>Agreement</b><br>se read the following license agreement carefully. You must accept the license<br>ement before continuing forward. |          |  |  |
| MICRO                                                                                                    | DSOFT SOFTWARE LICENSE TERMS                                                                                                    | <u> </u> |  |  |
| MICROSOFT SQL SERVER COMPACT 4.0 SERVICE PACK 1 (SP1)<br>These license terms are an agreement between Microsoft Corporation (or<br>based on where you live, one of its affiliates) and you. Please read them. They<br>apply to the software named above, which includes the media on which you |                                                                                                    |          |  |  |
| receive                                                                                                    | ed it, if any. The terms also apply to any Microsoft                                                                                   | ~        |  |  |
|                                                                                                    | ept the terms in the license agreement                                                                                                 |          |  |  |
|                                                                                                    | < <u>B</u> ack <u>N</u> ext > Cancel                                                                                                   |          |  |  |
| 遢                                                                                                    | Microsoft SQL Server Compact 4.0 SP1 x64 ENU                                                                                           | x        |  |  |

| 岗 Microsoft SQL Server Compact 4.0 SP1 x64 ENU                                                   | ×            |
|--------------------------------------------------------------------------------------------------|--------------|
| Ready to Install the Program<br>Setup is ready to begin installation.                            |              |
| Click Install to begin the installation.                                                         |              |
| If you want to review or change any of your installation settings, dick Back. Cli<br>exit Setup. | ck Cancel to |
| Installation Path<br>C:\Program Files\Microsoft SQL Server Compact Edition\                      |              |
| < <u>B</u> ack Install                                                                           | Cancel       |

Wacht tot de installatie is voltooid:

| 💋 M        | licrosoft SQL Server Compact 4.0 SP1 x64 ENU 🛛 🗕 🗖 🗙                                              |
|------------|---------------------------------------------------------------------------------------------------|
| Installing | g Microsoft SQL Server Compact                                                                    |
| The pro    | gram features you selected are being installed.                                                   |
| 17         | Please wait while the Setup installs Microsoft SQL Server Compact. This may take several minutes. |
|            | Status:                                                                                           |
|            | Copying new files                                                                                 |
|            |                                                                                                   |
|            |                                                                                                   |
|            |                                                                                                   |
|            |                                                                                                   |
|            |                                                                                                   |
|            |                                                                                                   |
|            | < <u>B</u> ack <u>N</u> ext > Cancel                                                              |

Druk op **Finish** om de installatie van SQL Server Compact Framework af te ronden:

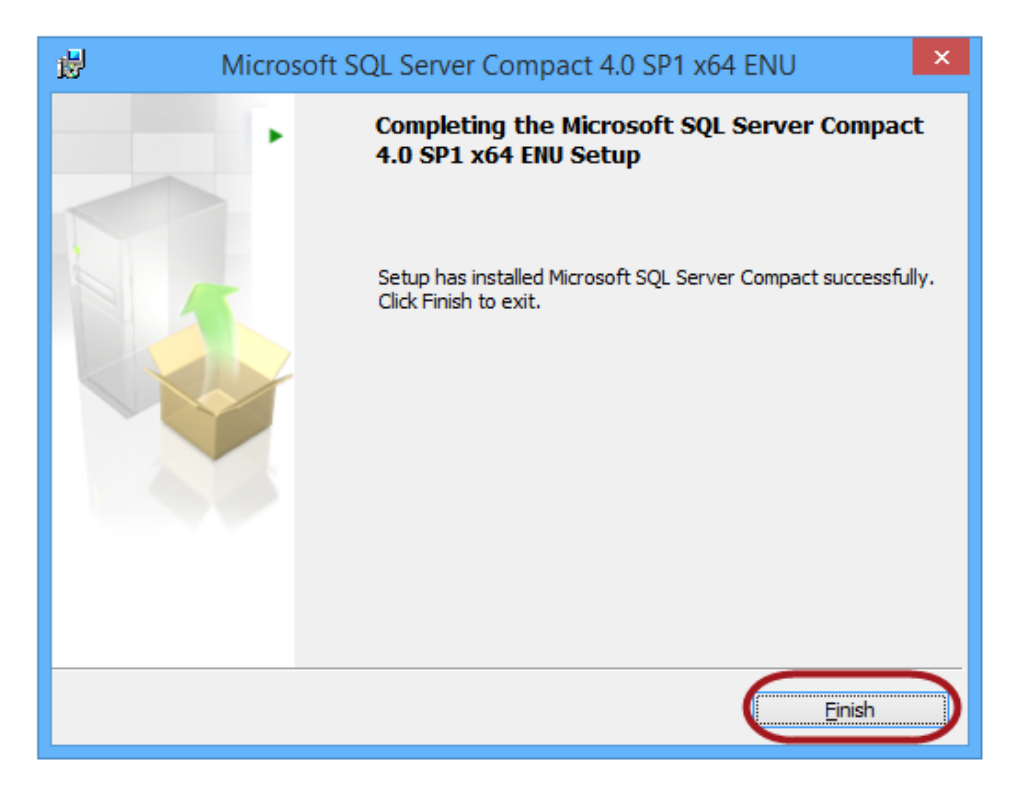

Het installatieprogramma van Factuur2King 2.1 start automatisch op.

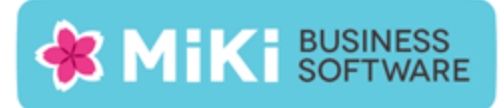

Druk op Volgende nadat de installatiewizard is opgestart:

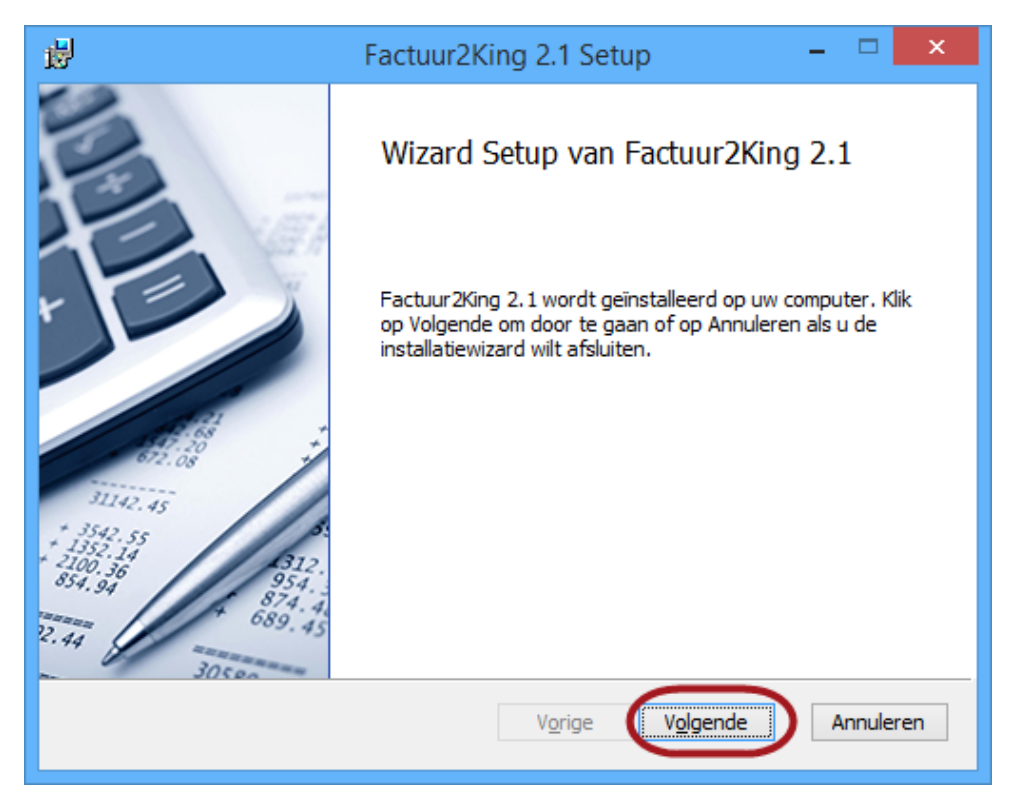

Ga akkoord met de gebruikersovereenkomst om het programma te mogen gebruiken en **Volgende** te kunnen selecteren:

| Factuur2King 2.1 Setup =                                                                                                    |         |
|----------------------------------------------------------------------------------------------------|---------|
| Gebruiksrechtovereenkomst<br>Lees de volgende gebruiksrechtovereenkomst aandachtig door                                                                                                    | X       |
| LICENTIE-GEBRUIKERSOVEREENKOMST FACTUUR2KING 2.x                                                                                                    | ^       |
| <ol> <li>Deze overeenkomst komt tot stand tussen Retail-Tec BV,<br/>Cruquiuskade 89-91 te 1018 AM Amsterdam, hierna te noemen<br/>'MiKi-Business-Software', en de gebruiker van de 'Factuur2King<br/>2.x'-programmatuur, zodra de gebruiker bij het installeren van de<br/>King-programmatuur heeft aangegeven akkoord te gaan met de<br/>voorwaarden van deze overeenkomst.</li> </ol> | 2       |
| 2. Deze overeenkomst wordt tussen genoemde partijen aangegaa                                                                                                    | an Y    |
| Afdrukken Vorige Volgende An                                                                                                    | nuleren |

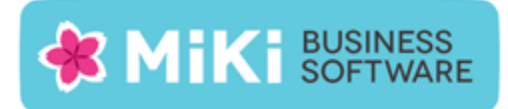

## Kies volgende:

| Factuur2King 2.1 Setup -                                                                | <b>×</b> |
|-----------------------------------------------------------------------------------------|----------|
| Gebruiksrechtovereenkomst<br>Lees de volgende gebruiksrechtovereenkomst aandachtig door | X        |
| LICENTIE-GEBRUIKERSOVEREENKOMST FACTUUR2KING 2.x                                        | ^        |
| 1. Deze overeenkomst komt tot stand tussen Retail-Tec BV,                               |          |
| Cruquiuskade 89-91 te 1018 AM Amsterdam, hierna te noemen                               |          |
| 'MiKi-Business-Software', en de gebruiker van de 'Factuur2King                          |          |
| 2.x'-programmatuur, zodra de gebruiker bij het installeren van de                       | 2        |
| King-programmatuur heeft aangegeven akkoord te gaan met de                              |          |
| voorwaarden van deze overeenkomst.                                                      |          |
| 2. Deze overeenkomst wordt tussen genoemde partijen aangegaa                            | an Y     |
| ☑ Ik ga akkoord met de voorwaarden in de overeenkomst                                   |          |
| Afdrukken Vorige Volgende An                                                            | nuleren  |

In de volgende stap wordt de installatie locatie van de vorige installatie getoond (indien een latere versie dan Factuur2King 2.1 wordt geïnstalleerd).

Bij de installatie van Factuur2King 2.0 werd dit nog niet gedaan, in dat geval wordt hier de default locatie van de vorige installatie getoond. Controleer de locatie of wijzig hem naar de gewenste map.

**Let op:** (indien u bij de installatie van een vorige versie het Factuur2King.sdf bestand in de installatiemap van Factuur2King heeft geplaatst, dan kunt u het beste de locatie kiezen waar dit bestand staat, zodat de koppeling behouden blijft en u verder kunt gaan waar u gebleven bent).

Indien u hier dezelfde locatie als Factuur2King 2.0.x kiest, maak dan eerst een back-up naar een andere locatie van het bestand Factuur2King.sdf!!

Let op: Indien Gebruikersaccountbeheer (User Account Control) is geactiveerd (standaard op alle Windows installaties), dan adviseren wij u Factuur2King 2.0 niet in de Program Files... map te installeren, maar een andere locatie of de standaardlocatie te kiezen!

Indien u de installatie in de Program Files map laat uitvoeren, dan krijgt u te maken met extra beveiligingsmaatregelen van Windows, waaronder het niet kunnen aanmaken van de database zonder 'Als administrator uitvoeren' te kiezen bij het opstarten van Factuur2King 2.0. Hiernaast verschijnt een Gebruikersaccountbeheer scherm elke keer als Factuur2King 2.0 wordt gestart.

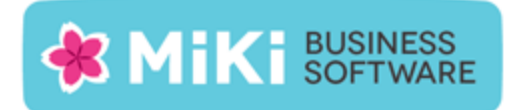

| ₿  | Factuur2King 2.1 Setup -                                                                     | □ ×      |
|----|----------------------------------------------------------------------------------------------|----------|
| Do | <b>elmap</b><br>Klik op Volgende om in de standaardmap te installeren of klik op Wijzigen o… | X        |
| Fa | actuur2King 2.1 installeren in:                                                              |          |
|    | :\Factuur2King 2.1\<br>Wijzigen                                                              |          |
|    |                                                                                              |          |
|    | Vorige Volgende A                                                                            | nnuleren |

Druk op Installeren om de installatie uit te voeren:

| 閿          | Factuur2King 2.1 Setup 🚽 🗖                                                                                                    | ×  |
|------------|----------------------------------------------------------------------------------------------------|----|
| Gere       | eed om Factuur2King 2.1 te installeren                                                                                                    |    |
| Klii<br>te | k op Installeren om de installatie te starten. Klik op Vorige om uw installatie-instellingen<br>bekijken of te wijzigen. Klik op Annuleren als u de wizard wilt afsluiten. |    |
|            | Vorige SInstalleren Annulere                                                                                                    | en |

De installatie doorloopt een aantal stappen en meldt uiteindelijk dat de installatie is voltooid.

Druk op Voltooien:

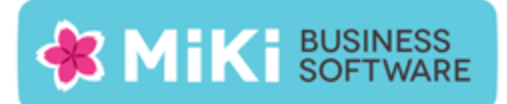

| 闦                                                                                                    | Factuur2King 2.1 Setup – 🗆 🗙                                                                                            |
|----------------------------------------------------------------------------------------------------|----------------------------------------------------------------------------------------------------|
| 1142.45<br>1142.45<br>1145.45<br>1145.45<br>114 | De wizard Setup van Factuur2King 2.1 is<br>voltooid<br>Klik op de knop Voltooien om de installatiewizard af te sluiten. |
|                                                                                                    | Vorige Voltooien Annuleren                                                                                              |

Sluit vervolgens ook het Installeer Factuur2King 2.1 scherm door op **Close** te drukken:

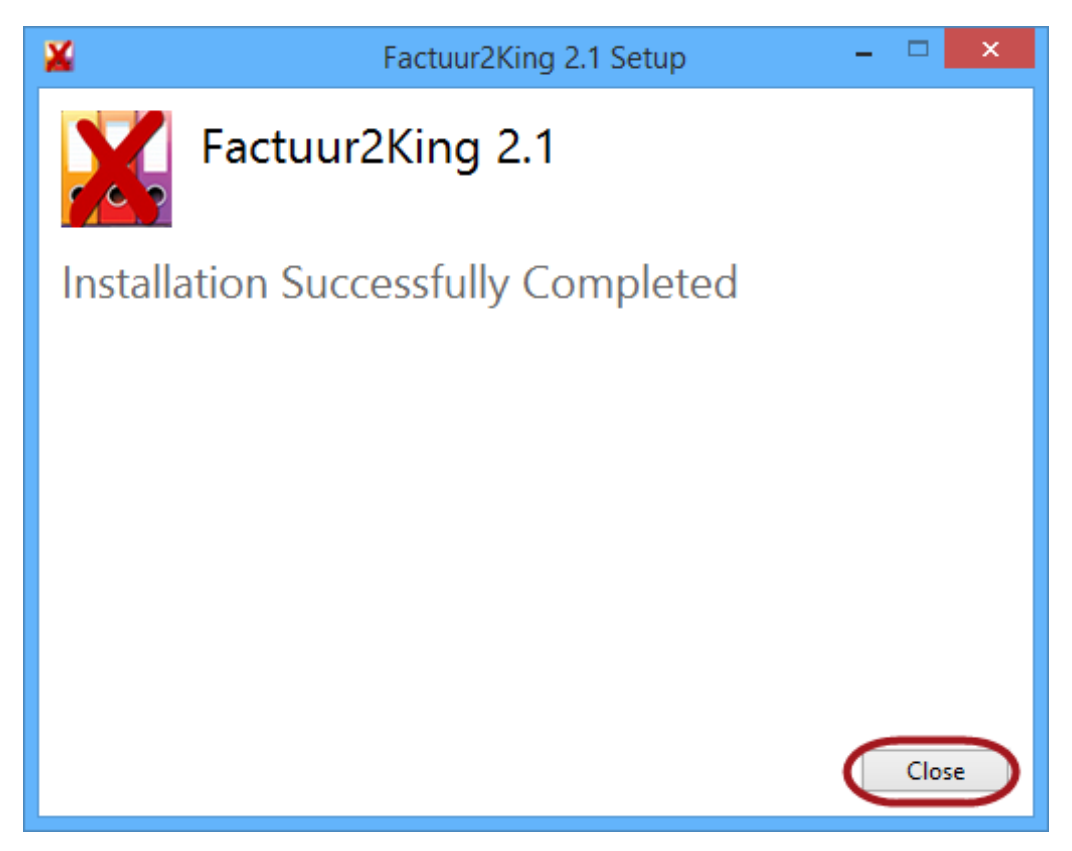

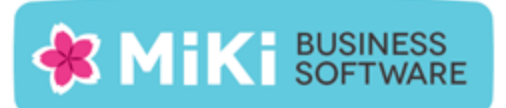

Op het bureaublad van Windows (alle versies) staat nu een Factuur2King 2.1 snelkoppeling.

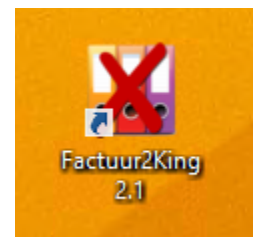

Rond de installatie af via de stappen in de configuratie handleiding. U kunt deze vinden in de \Handleidingen\ map van de installatiemap van Factuur2King.

Heeft u een bestaande installatie van Factuur2King bijgewerkt, controleer dan met name of de juiste jobs nog steeds zijn gekoppeld op de tabblad Journaalpost importbestand en Digitaal Archief importbestand:

| King adr                        | ministratie                 | e 'DemoAr               | t' bewerken                                                                                                    |                                          |                                                                    |                                                                  |            |  |
|---------------------------------|-----------------------------|-------------------------|----------------------------------------------------------------------------------------------------|------------------------------------------|--------------------------------------------------------------------|------------------------------------------------------------------|------------|--|
| Administratie                   | Inkoopfacturen              | Verkoopfacturen         | Journaalpost importbestand                                                                                                    | Digitaal Archief importbestand           | Cred/Deb/Groot                                                     | ooek importbestand                                               | Fiatte     |  |
| Journaalp<br>☑ King Jol         | oost importbes<br>b nummer: | tand - Verplicht        | te velden                                                                                                    | ırnaalposten                             | ▼ Toor                                                             | n instellingen                                                   |            |  |
| Omschrijv                       | /ingen                      |                         |                                                                                                    |                                          |                                                                    |                                                                  |            |  |
| Boeking                         | gsgang Omschrij             | ving:                   | <bedrijfsnaa< td=""><td>m&gt;</td><td></td><td>Tip: Kies variabele<br/><bedrijfsnaam>,</bedrijfsnaam></td><td></td><td></td></bedrijfsnaa<>                                                               | m>                                       |                                                                    | Tip: Kies variabele<br><bedrijfsnaam>,</bedrijfsnaam>            |            |  |
| ✓ Standaa                       | ard boekstuk om             | ischrijving:            | <bedrijfsnaa< td=""><td>m&gt;</td><td></td><td><zoekcode>,<br/><crediteurnummer></crediteurnummer></zoekcode></td><td>r</td><td></td></bedrijfsnaa<>                                                      | m>                                       |                                                                    | <zoekcode>,<br/><crediteurnummer></crediteurnummer></zoekcode>   | r          |  |
| Standaard factuur omschrijving: |                             | <zoekcode></zoekcode>   |                                                                                                    |                                          | <klantnummer>,<br/><factuurnummer> e</factuurnummer></klantnummer> | n                                                                |            |  |
| ✓ Standaa                       | ard betalingsken            | merk indeling:          | <crediteurne< td=""><td>ummer&gt; / <factuurnummer></factuurnummer></td><td></td><td><bookstukomschrijv<br>met de rechter muis</bookstukomschrijv<br></td><td>ng&gt;<br/>mop</td><td></td></crediteurne<> | ummer> / <factuurnummer></factuurnummer> |                                                                    | <bookstukomschrijv<br>met de rechter muis</bookstukomschrijv<br> | ng><br>mop |  |
| Opties                          |                             |                         |                                                                                                    |                                          |                                                                    |                                                                  |            |  |
| 🗸 Koppel                        | Btw-hulprekenir             | ng aan journaalreg      | gel cred/deb: 🗌                                                                                                    |                                          |                                                                    |                                                                  |            |  |
| Systeen                         | ndatum i.p.v. fac           | tuurdatum als boe       | ekdatum:                                                                                                    |                                          |                                                                    |                                                                  |            |  |
| Facture                         | n samenvoegen               | in één boekingsg        | ang:                                                                                                    |                                          |                                                                    |                                                                  |            |  |
|                                 | Teruq                       | g naar configuratielijs | t                                                                                                    | Sla configurat                           | ie op (en terug naa                                                | ar configuratielijst)                                            |            |  |